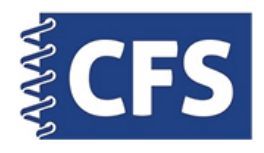

## Smartphone Passport System iPhone App

## Printing With the Passport Photo Booth Creator App

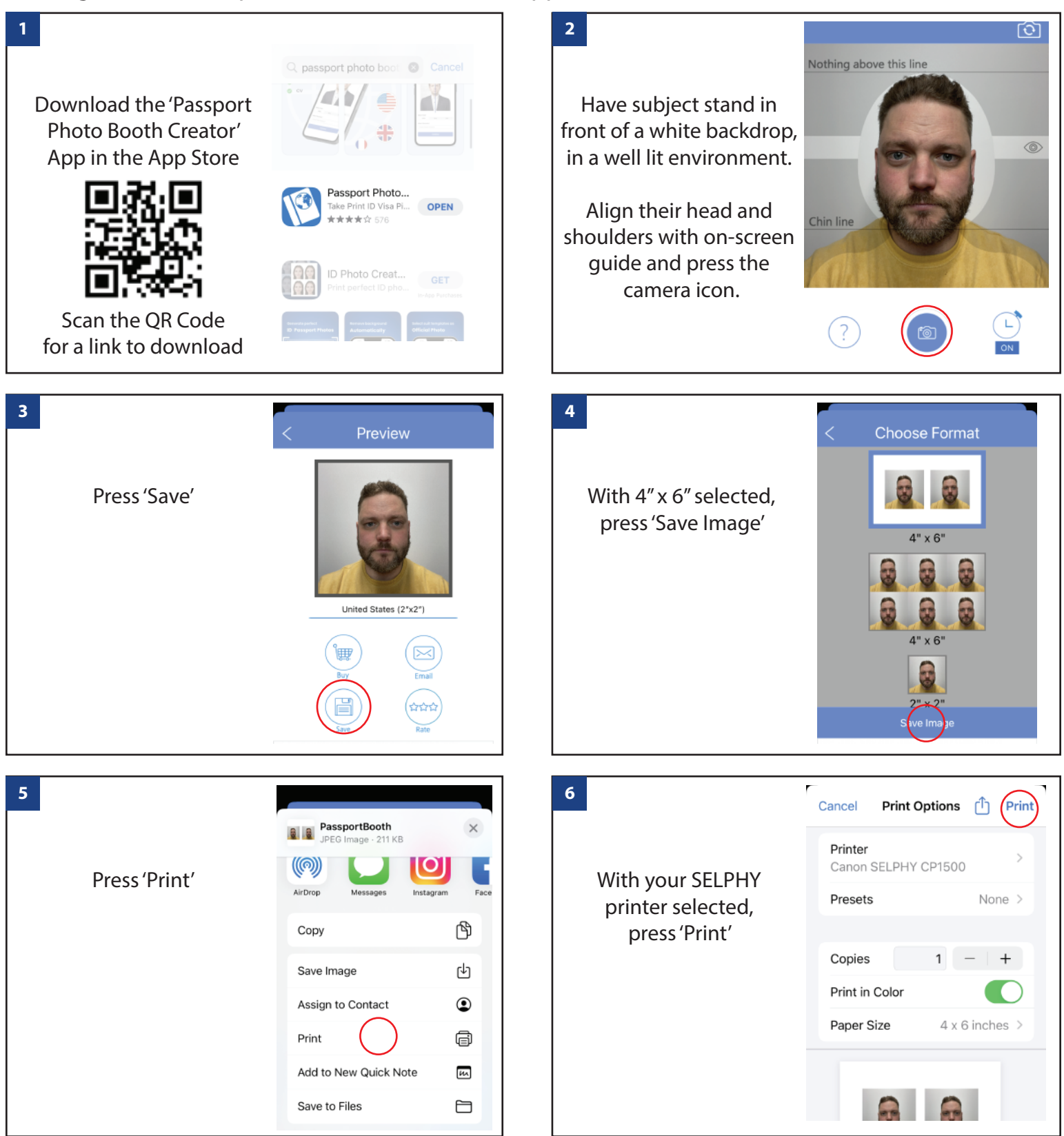

WWW.CFSBINDS.COM | 888-237-3221 | INFO1@CFSBINDS.COM